## How to Create a Sponsor CTMS version 2.1 **APPLICABLE TO:** • Company Admin • Study Manager • CRA • CRA • Log into the CTMS and click on Sponsors from the menu on the left.

## 2 Click Add.

Fill out the required information, then click Create, or Create and Add Another to add an additional Sponsor.

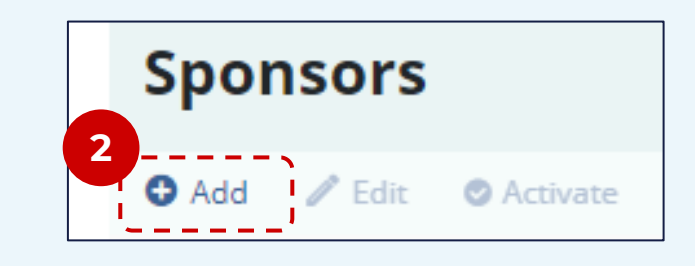

| Create Sponsor      |         | <b>□ x</b> |
|---------------------|---------|------------|
| General Information |         |            |
| Name*               |         |            |
|                     |         |            |
| Number*             |         |            |
|                     |         |            |
| Parent              |         |            |
|                     |         | ~          |
| Туре*               | Subtype |            |
| Sponsor             |         | ~          |
| Status*             |         |            |
| Active              | 0 Y     |            |
| Primary Contact     |         |            |

**Note**: Sponsors are a type of Organization. These steps can also be carried out using the job aid "How to Create an Organization" with the caveat that the user will have to specify 'Sponsor' as the type of organization.

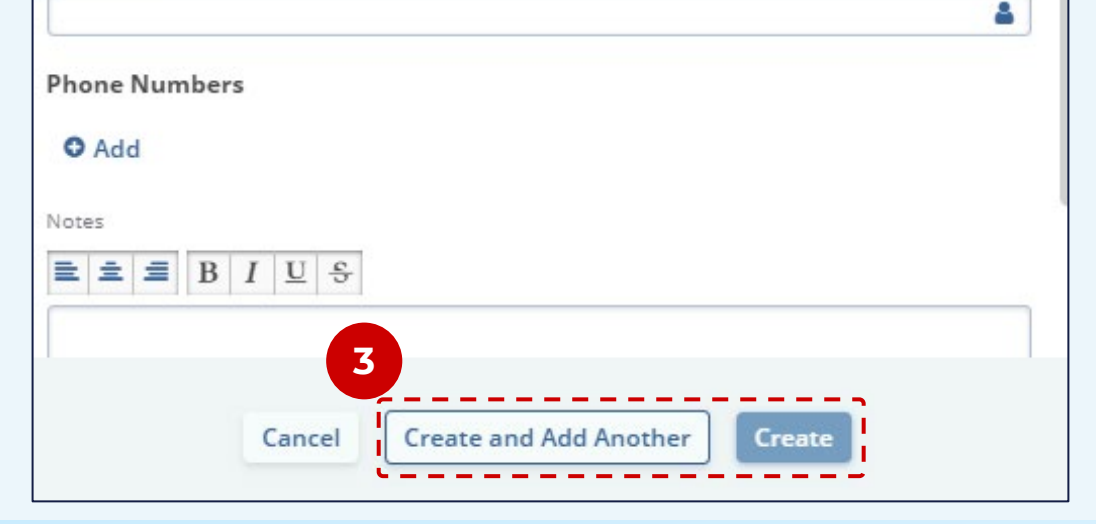

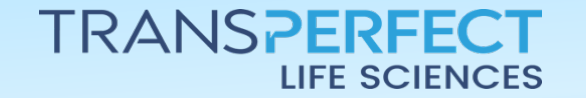

December 2024 Page 1 of 1